| Env                              | TPV<br>Sion /10C                                                                                                    | Informativo Cleaner 1.0                       | 20130927  |
|----------------------------------|----------------------------------------------------------------------------------------------------|-----------------------------------------------|-----------|
| Modelos:<br>Sintoma:<br>Solução: | <ul> <li>CA185MA / CA201MA / M92E.</li> <li>Não carrega sistema operacional: BOOTMGR is missing Press Ctrl + Alt + Del to restart</li> <li>Utilizar o Software Cleaner 1.0</li> <li>Quando a partição do HDD for corrompida e o DVD Recovery não é capaz de restaurar o sistema, utilize o Cleaner 1.0 para limpar a trilha zero do HDD que se encontra instalada a partição MBR (<i>Master Boot Record</i>), responsável por carregar o sistema.</li> </ul> |                                               |           |
|                                  |                                                                                                    |                                               |           |
|                                  | Após baixar o arquivo é necessário possuir um software para<br>descompactar tipo o <b>Winrar</b> .                                                                                                    |                                               |           |
|                                  | Depois de descompactar os arquivos será criada a pasta :<br>Clean_pe_1.0<br>Pasta de arquivos                                                                                                    |                                               |           |
|                                  | Abra a pasta                                                                                                    | a Clean_pe_1.0, dentro terá um arquivo de ima | agem ISO. |
|                                  |                                                                                                    | Clean_pe_1.0.iso<br>Arquivo ISO<br>300 MB     |           |
|                                  | Arquivo de imagem ISO.                                                                                                    |                                               |           |
|                                  |                                                                                                    |                                               |           |
|                                  |                                                                                                    |                                               |           |

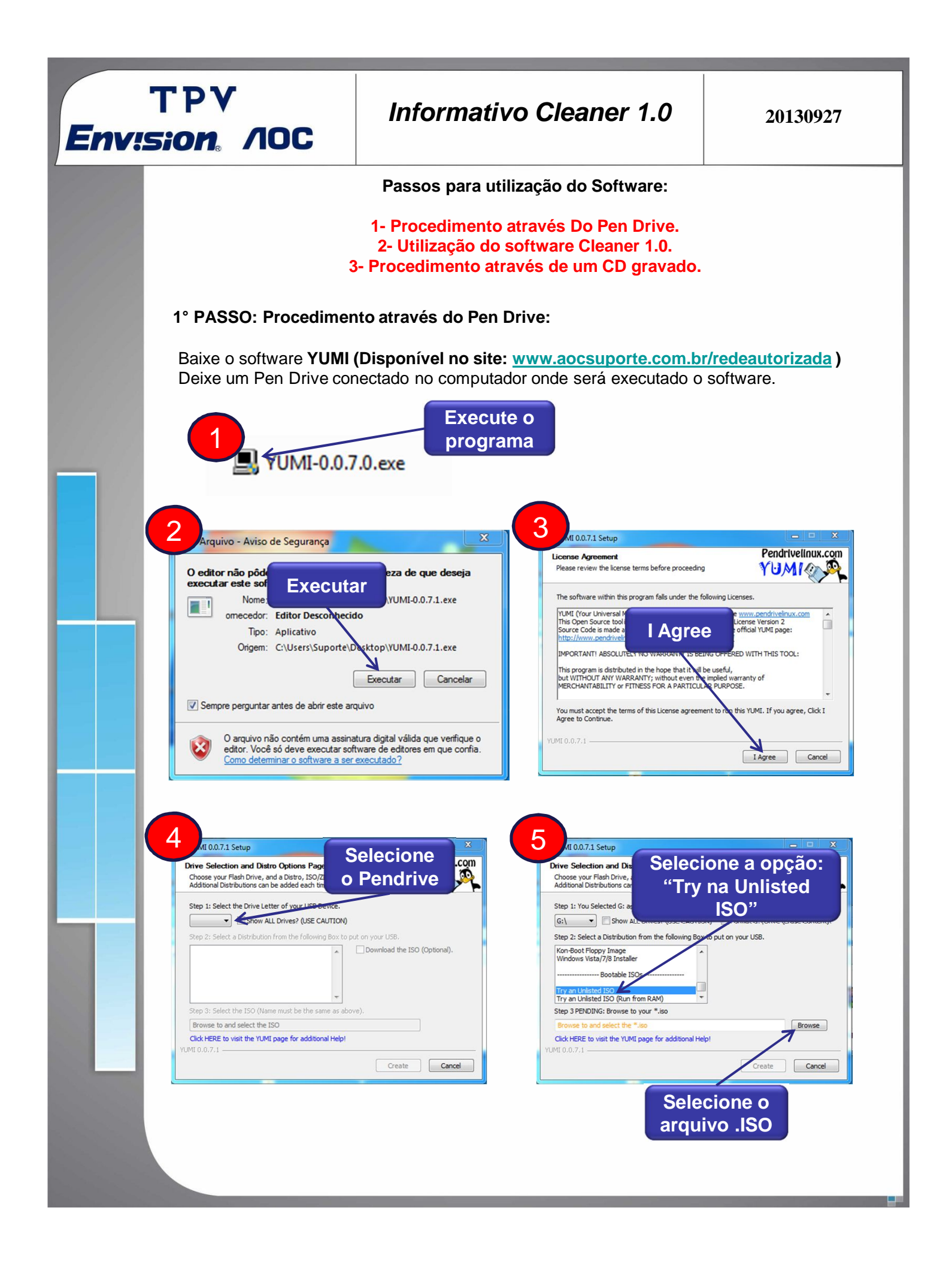

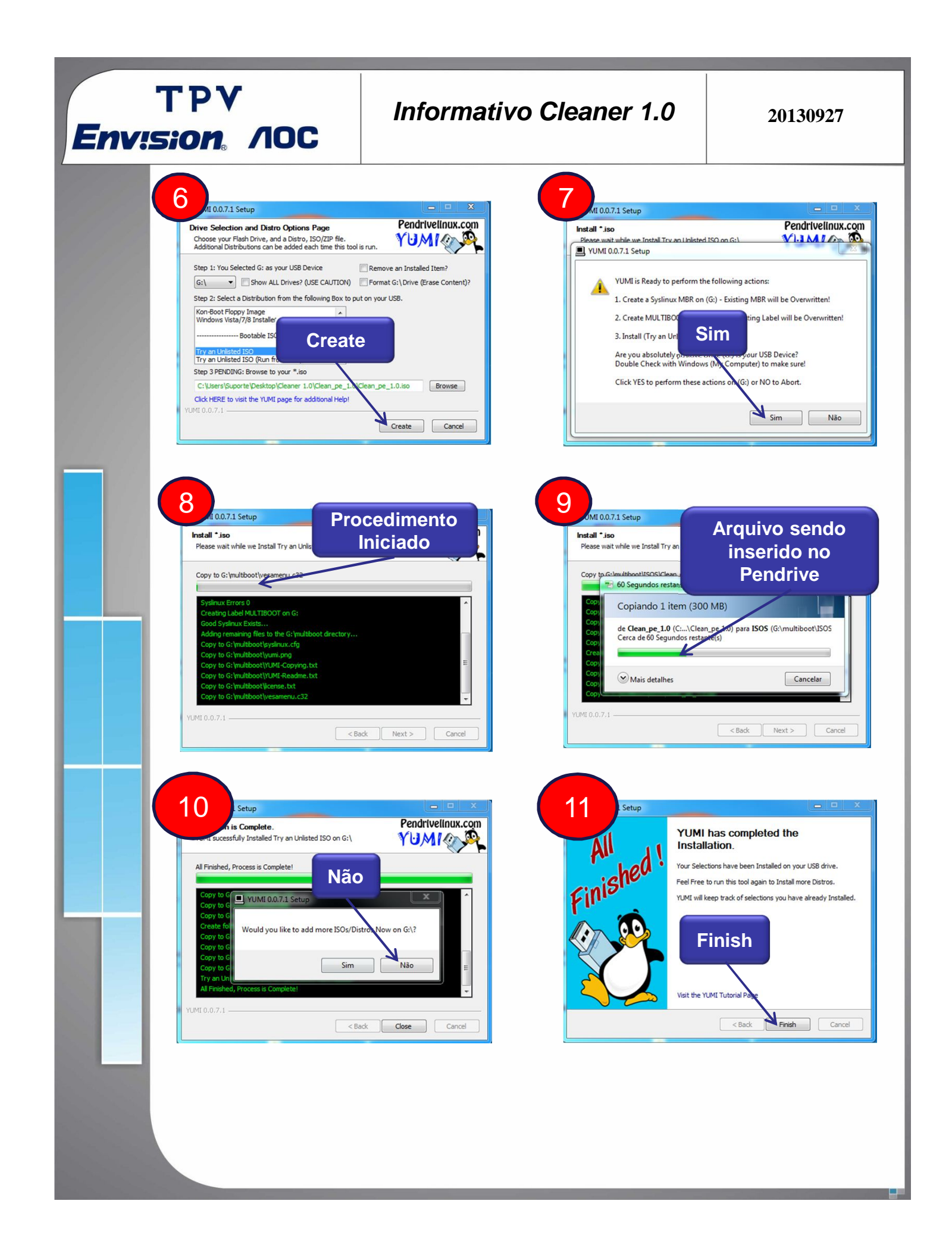

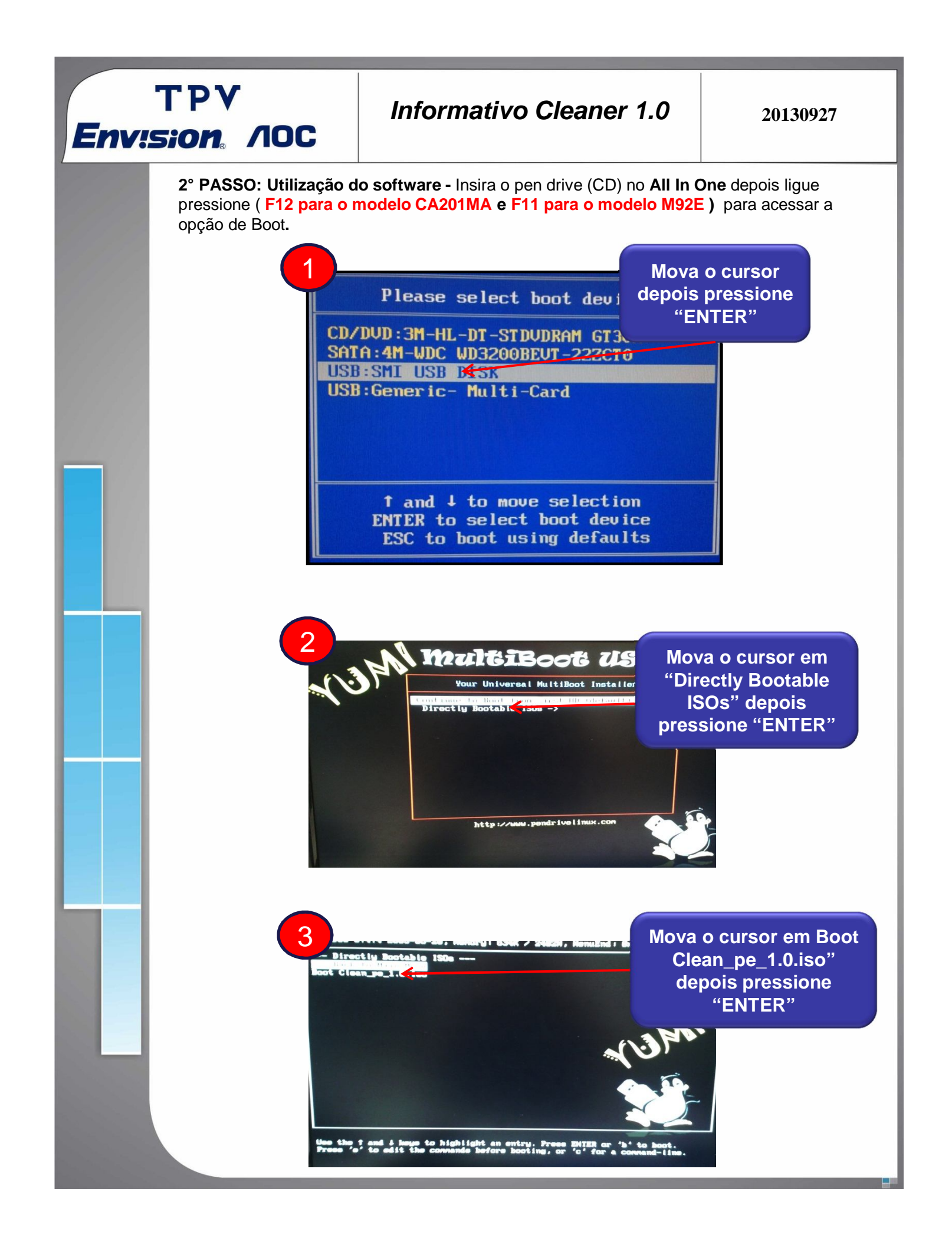

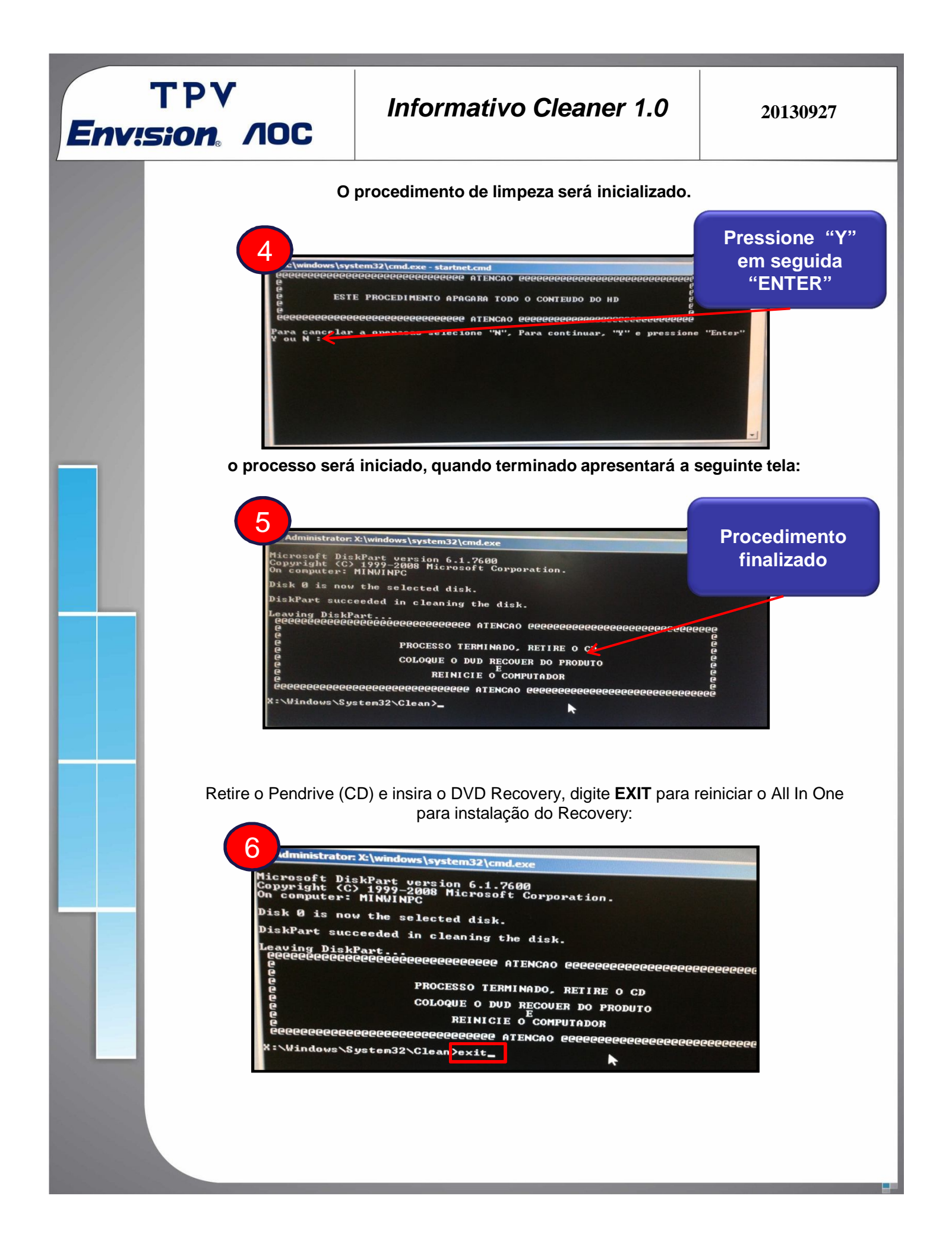

## TPV Envision /IOC

## 3° PASSO: Procedimento através de um CD gravado.

Necessário possuir um software que reconheça o arquivo de **imagem**.**ISO** como o por exemplo: Ashampoo Burning Studio 2012 (Free) ou Nero Burning Room e etc.

Após gravar o CD Cleaner 1.0, insira-o no All In One e reinicie para iniciar o procedimento de limpeza, conforme os procedimentos do 2° PASSO - Utilização do software Cleaner 1.0.

## OBS: CASO NÃO OBTNHA ÊXITO NA RESTAURAÇÃO DO SISTEMA OPERACIONAL COM A UTILIZAÇÃO DO SOFTWARE CLEAR 1.0 E DVD RECOVERY SOLICITE UM NOVO HDD